# Kopírování souborů do osobního počítače se systémem Mac

Zkopírujte soubory do počítače Mac pomocí následujícího postupu.

1 Připojte USB kabel a síťový adaptér.

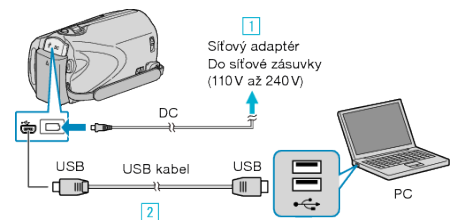

- Připojte k přístroji síťový adaptér.
- ② Připojte kameru k počítači pomocí USB kabelu, který je součástí příslušenství.
- · Dodaný software není pro tento proces třeba.
- 2 Otevřete LCD monitor.

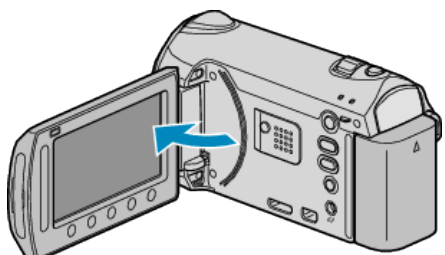

- Zobrazí se NABÍDKA USB.
- 3 Zvolte "PŘEHRÁVÁNÍ V POČÍTAČI" a stiskněte .

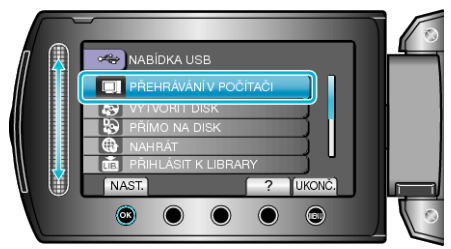

- · Následující operace se provádí na počítači.
- 4 Na ploše klikněte na ikonu "EVERIO\_MEM" nebo "EVERIO\_SD".
- Otevře se složka.
- 5 Klikněte na ikonu zobrazení ve sloupcích.

Ikona zobrazení ve sloupcích

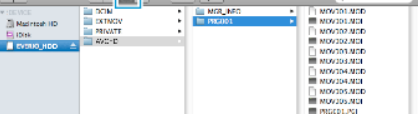

- Vyhledejte složku s požadovanými soubory.
- 6 Zkopírujte soubory do jakékoliv složky v počítači (na plochu apod).

## Soubory určené ke kopírování

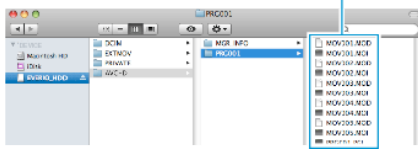

## **UPOZORNĚNÍ:-**

- Pokud jsou složky nebo soubory smazány, přesunuty nebo přejmenovány na osobním počítači, nelze je poté již přehrát na této přístroji.
- Soubory MTS zkopírované do počítače Mac nelze importovat do iMovie.

Abyste mohli použít soubory MTS s aplikací iMovie, musíte je importovat pomocí iMovie.

# POZNÁMKA:

- Pro úpravu/prohlížení souborů použijte software, který podporuje soubory AVCHD (video)/JPEG (statické snímky).
- Při odpojení tohoto přístroje od počítače přetáhněte ikonu "EVER-IO\_MEM" nebo "EVERIO\_SD" z plochy do koše.

## iMovie a iPhoto

Soubory z přístroje do počítače lze importovat pomocí softwaru společnosti Apple iMovie '08, '09 (video) nebo iPhoto (statické snímky). Pro ověření systémových požadavků zvolte v menu Apple položku "About This Mac". Můžete tak určit verzi operačního systému, procesor a velikost paměti.

- Nejnovější informace o aplikacích iMovie nebo iPhoto získáte na webových stránkách společnosti Apple.
- Více podrobností o použití softwaru iMovie nebo iPhoto se dozvíte v souborech nápovědy k příslušným aplikacím.
- Není zaručeno, že operace budou fungovat ve všech prostředích osobních počítačů.